## 江苏财经职业技术学院教务管理系统学生选课操作指南

教务处通常在每学期第 15 周和 16 周左右开放选课窗口,学生可以进行网上选课。网 上选课分三轮进行,第一轮选课的时间大约在第十五——十七周,第二轮在十八周左右,第 三轮在下学期开学第一周。(具体选课时间另行通知,**三轮选课一旦完成不得进行改选、补选** 与退选)

一、系统登录和密码修改

(1) 系统登陆。

方法一:登录教务管理系统(<u>http://61.160.19.22:8081</u> (外网)或 <u>http://10.192.100.66</u>(内 N 1) <u>http://10.192.100.67</u>(内网 2) <u>http://10.192.100.68</u>(内网 3))里链接到教务管 理系统

方法二: 登录教务处网站 <u>http://jwc.jscjxy.cn/</u>,在页面最下方点击"教务管理系统"。 (见下图)

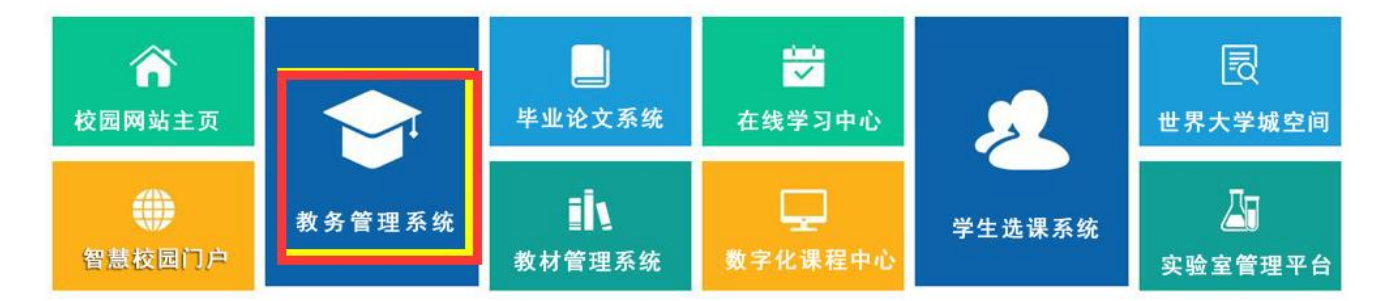

输入个人学号和密码,并且选择用户权限为**学生**,最后点击"登录"按钮,进入选课系统(用户名和初始密码为学生的学号,注意符号的大小写)。选课登陆界面如下:

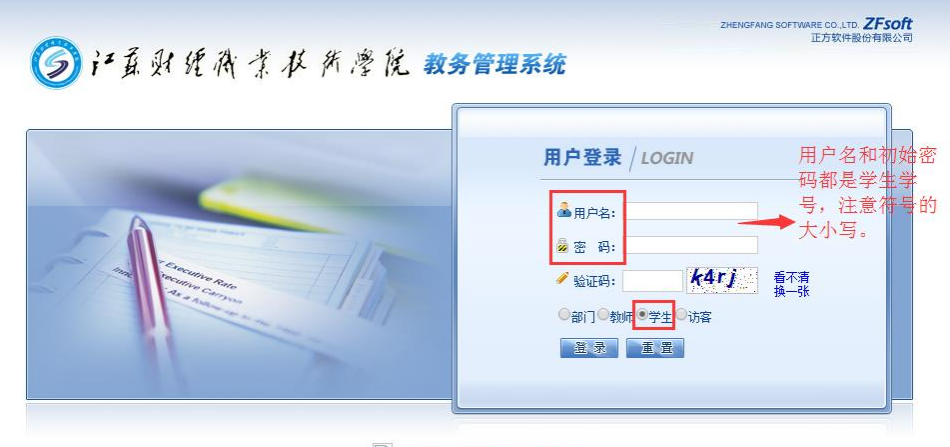

江苏财经职业技术学院教务处制

系统成功登陆后显示以下界面:

| ⑤ 产 頁 则 统 微 求 水 然 滲 院 教务管理系统                |      |                     |            |  |  |  |  |  |  |
|---------------------------------------------|------|---------------------|------------|--|--|--|--|--|--|
| 网上选课 * 活动报名 * 教学质量评价 * 信息维护 * 信息查询 * 公用信息 * |      |                     |            |  |  |  |  |  |  |
| <u>多当前公里,</u> 我公告                           |      |                     |            |  |  |  |  |  |  |
| 说明书                                         |      |                     |            |  |  |  |  |  |  |
| 公告标题                                        | 发布单位 | 发布时间                | 有效單明刷      |  |  |  |  |  |  |
| 空教室查询操作指南                                   | 教务处  | 2014-11-20 09:50:31 | 2022-11-30 |  |  |  |  |  |  |
| 教师监考查询操作指南                                  | 教务处  | 2014-11-20 09:38:54 | 2022-11-30 |  |  |  |  |  |  |
| 任课班级学生成绩和分析表打印操作指南                          | 教务处  | 2014-11-18 10:07:52 | 2022-11-30 |  |  |  |  |  |  |
| 班级学生名单查询和打印操作指南                             | 教务处  | 2014-11-18 10:06:44 | 2022-11-30 |  |  |  |  |  |  |
| 班级成绩查询操作指南                                  | 教务处  | 2014-11-18 10:06:03 | 2022-11-30 |  |  |  |  |  |  |

(2) 密码修改

教务管理系统的初始密码为学生本人学号,为了安全起见,请在首次登录后,点击"信息维护",在"信息维护"菜单中修改密码。若密码遗忘或出错,请到本人所在二级学院的教 务办公室查询或修改。

(3) 信息查询

点击"信息查询"——>"个人课表查询",即可看到已选课程的课表。

二、选体育课。体育课是必选课程。点击"网上选课"——"选体育课",弹出如下界面:

| /                         |               |                 |        |      |         |               |    |    |      |    |         |    |
|---------------------------|---------------|-----------------|--------|------|---------|---------------|----|----|------|----|---------|----|
| 选课 * 活动报名 * 教学            | 质量评价 * 信息维护 * | 信息查询 * 公用信息 *   |        |      |         |               |    |    |      |    |         |    |
| 位置 选体育研                   |               |                 |        |      |         |               |    |    |      |    |         |    |
| 学院: 专业                    | 上课时间:板块(      | 4) •            |        |      |         |               |    |    |      |    |         |    |
|                           |               |                 |        |      | (Conta  |               |    |    |      |    |         |    |
|                           |               |                 |        |      | 與目列表    |               |    |    |      |    |         |    |
| 程名称                       | 教师姓名          | 上歌时间            |        | 上课地点 | 学分      | 周学时           | 容量 | 已迭 | 余里   | 选课 | 预订教材    | 資注 |
| 子应急体适能                    | 许龙成           | 周四第6,7节{第1-19周} |        | 体育馆  | 2.0     | 2.0-0.0       | 56 | 56 | 0    |    |         |    |
| F乒乓球                      | 徐晓娟           | 周四第6,7节{第1-19周} |        | 体育馆  | 2.0     | 2.0-0.0       | 24 | 24 | 0    |    |         |    |
| 子初級剑                      | 李霄磊           | 周四第6,7节{第1-19周} |        | 体育馆  | 2.0     | 2.0-0.0       | 56 | 45 | 11   |    |         |    |
| 子排球                       | 周长江           | 周四第6,7节{第1-19周} |        | 体育馆  | 2.0     | 2.0-0.0       | 56 | 56 | 0    |    |         |    |
| 子羽毛球                      | 章晓伟           | 周四第6,7节{第1-19周} |        | 体育馆  | 2.0     | 2.0-0.0       | 24 | 24 | 0    |    |         |    |
| 子健英操                      | 徐敏()          | 周四第6,7节{第1-19周} |        | 体育馆  | 2.0     | 2.0-0.0       | 56 | 68 | -12  |    |         |    |
| 子木球                       | 马鸣            | 周四第6,7节{第1-19周} |        | 体育馆  | 2.0     | 2.0-0.0       | 24 | 24 | 0    |    |         |    |
| 子篮球                       | 王军            | 周四第6,7节{第1-19周} |        | 体育馆  | 2.0     | 2.0-0.0       | 56 | 58 | -2   |    |         |    |
| 子跆拳道                      | 未亮            | 周四第6,7节{第1-19周} |        | 体育馆  | 2.0     | 2.0-0.0       | 24 | 24 | 0    |    |         |    |
| 子太极剑                      | 傳過計           | 周四第6,7节{第1-19周} |        | 体育馆  | 2.0     | 2.0-0.0       | 56 | 52 | 4    |    |         |    |
|                           |               |                 |        |      | 已迭列表    |               |    |    |      |    |         |    |
| 送課課号 课程名称                 |               |                 | 教师姓名   | 学分   | 周学时     | 上课时间          |    |    | 上课地点 |    | 年級、妾业限制 | 教材 |
| 017-2018-1)-19-00008085-3 |               | 女子健美操           | (余敏(1) | 2.0  | 2.0-0.0 | 周四第6,7节{第1-19 | a) |    | 体育馆  |    |         | 0  |

学生选定课程后,在选课方框内打"√"(不需要预定教材),点击"提交",在最下面显示已选课程,表明选课成功。若想改选,须先点击已选课程右边的"退选",已选课程退出,再重新选择即可。

**注意:体育课是必修课,每学期都要选课,可以重复选修;**若选课期间,所有项目都没 有可选"余量",请联系所在学院教务办公室,由学院教务办公室统一和校教务处联系。

**三、选公共选修课、素质讲座。**点击"网上选课"——"全校性选修课"/"素质讲座", 弹出如下界面:

| (                | 3                     | 江县县                                | (建商業在所灣院数                                                        | 务管理系统     | č    |                       |            |              |         |       |    |    |    |        |           |      |   | 欢迎您:(       | 同学 |
|------------------|-----------------------|------------------------------------|------------------------------------------------------------------|-----------|------|-----------------------|------------|--------------|---------|-------|----|----|----|--------|-----------|------|---|-------------|----|
| R<br>Constantino | <b>利上选罪</b><br>当前位置   | <ul> <li>活动指<br/> 全校性法修</li> </ul> | (名 ▼ 教学质量评价 ▼ 信息维护 ▼ 信)<br>课                                     | 包查询 👻 公用的 | 追 ▼  |                       |            |              |         |       |    |    |    |        |           |      |   |             |    |
| 火 语 相            | 生名:<br>果程性质:<br>見据课程名 | 学院:<br>(<br>)称查询:                  | <ul> <li>考址:</li> <li>有元余里: 有 ● 课程归属: ● 上</li> <li>确定</li> </ul> | 课时间:      |      |                       | ▼ 上课校区: 新枝 | ğ <b>∠ ▼</b> |         |       |    |    |    |        |           |      |   |             |    |
| 其他可选要            |                       |                                    |                                                                  |           |      |                       |            |              |         |       |    |    |    |        |           |      |   |             |    |
|                  | 法课                    | 预订教材                               | 课程名称                                                             | 课程代码      | 教师姓名 | 上课时间                  | 上课地点       | 学分           | 周学时     | 起始结束周 | 容里 | 已迭 | 余璧 | 备注 课程归 | 课程性质      | 校区代码 | 组 | 开课学院        | 考试 |
|                  |                       |                                    | 通用管理能力(A)                                                        | 03015042  | 高明文  | 周二第11,12,13节{第11-19周} | \$3-308    | 2.0          | 3.0-0.0 | 11-19 | 80 | 70 | 10 | A 人文   | (质 公共选修课  | 新校区  |   | 工商管理学院      |    |
|                  |                       |                                    | fireworks图像设计与制作(C)                                              | 07026032  | 傳伟   | 周二第11,12,13节{第2-10周}  | S1-204     | 2.0          | 3.0-0.0 | 02-10 | 50 | 49 | 1  | C 文工:  | C融 公共选修课  | 新校区  |   | 机械电子与信息工程学院 |    |
|                  |                       |                                    | 酒与酒文化(A)                                                         | 11015112  | 张蓉蓉  | 周四第6,7,8节{第11-19周}    | S5-302B    | 2.0          | 3.0-0.0 | 11-19 | 95 | 76 | 19 | A 人文   | 医质 公共选修课  | 新校区  |   | 机械电子与信息工程学院 |    |
|                  |                       |                                    | 计算机等级考试二级Office高级应用(C)                                           | 11015172  | 笪林梅  | 周二第11,12,13节{第2-10周}  | S1-206     | 2.0          | 3.0-0.0 | 02-10 | 60 | 59 | 1  | C 文工:  | こ 融 公共选修課 | 新校区  |   | 机械电子与信息工程学院 |    |
|                  |                       |                                    | 网页制作(世界大学城空间的制作与设计)(C)                                           | 14025082  | 韦娟   | 周四第6,7,8节{第11-19周}    | S2-107     | 2.0          | 3.0-0.0 | 11-19 | 50 | 44 | 6  | C 文工:  | こ記書 公共送修課 | 新校区  |   | 机械电子与信息工程学院 |    |
|                  |                       |                                    | 文学欣赏(A)                                                          | 20015872  | 王賞   | 周二第11,12,13节{第2-10周}  | S4-512     | 2.0          | 3.0-0.0 | 02-10 | 95 | 90 | 5  | A 人文   | (质 公共选修课  | 新校区  |   | 基础教学部       |    |
|                  |                       |                                    | 文学欣赏(A)                                                          | 20015872  | 王茜   | 周四第6,7,8节{第2-10周}     | JA404      | 2.0          | 3.0-0.0 | 02-10 | 95 | 74 | 21 | A 人文:  | 雨 公共选修课   | 新校区  |   | 基础教学部       |    |
|                  |                       |                                    | 中国语言文化(A)                                                        | 21035142  | 顺致力松 | 周二第11,12,13节{第11-19周} | S5-306     | 2.0          | 3.0-0.0 | 11-19 | 80 | 64 | 16 | A人文    | 雨 公共选修课   | 新校区  |   | 基础教学部       |    |

系统显示全校公共选修课/素质讲座的有关信息(如课程名称、任课教师、上课时间、上 课地点、学分、周学时、容量、已选人数、余量)。学生选定课程后,在选课方框内打"√" (不需要预定教材),点击"提交",在最下面显示已选课程,表明选课成功。若想改选,须先 点击已选课程右边的"退选",已选课程退出,再重新选择即可。

注意:

1. 公共选修课不可重复选修,重复选修不得学分,课程名称相同或相似的视为同一门课程。

2. 每门公共选修课程为 27 学时,2 学分,周学时为 3.0-0.0。学生在校三年内应修读公 共选修课4门,8学分,其中艺术素质(B)、文工交融(C)模块必须至少各选一门。因公选课资 源有限,请学生根据需要选修,多选的不予以退选。

3. 素质讲座是针对大一新生开设,没有学分要求,学生可自行选择听讲。

第一轮选课结束后,选修学生人数不足 30 人的课程不予以开课,被系统退选的学生
 名单教务处会通知到相关学院,请退选学生在第二轮选课时务必重新选课。

5.因公共选修课和素质讲座资源有限,如所有选课课程都已选满,教务处不再另行增开 上课班级。没有选满的学生可等下一学期继续选课学习。

四、选课确认 学生完成第二轮选课后,下学期开学后第一周应再次进入"信息查询" 查看已选好课的"个人课表查询",查询和核对自己的课表,若有出入请参加第三轮选课。为 了确保选课数据的安全性,选课完成后,请务必退出选课系统。

五、注意事项

1、开学后第一周五教务处统计学生最终选课的情况,作为学籍管理、成绩管理的依据, 逾期不予补退选。

2、因特殊原因,如中途休学、生病住院、退学、转学等无法继续完成课程学习,个别确 需退选或补选的,由本人提出申请,填写"选课补选申请表"和"选课退选申请表"(见教务 处网站 <u>http://jwc.jscjxy.cn/</u>下载中心),经学生所在学院审批后,到教务处教务科办理相关手续。

本《选课指南》由教务处负责解释。

咨询电话: 83858202